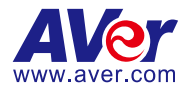

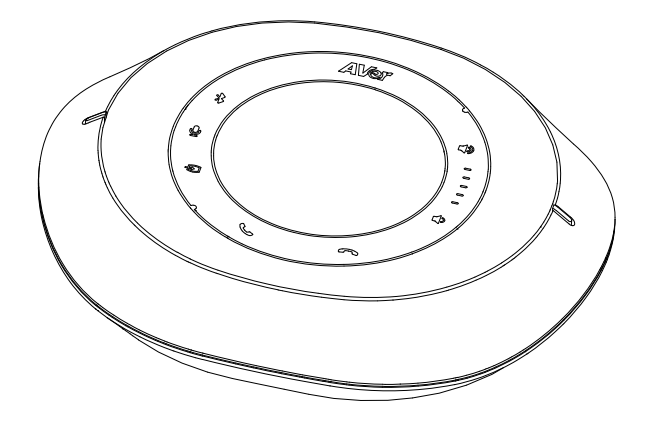

# **FONE540** 會議電話揚聲器 使用手冊 —

\_\_\_\_

警告

- 為降低火災或觸電風險,請勿將本產品曝露在兩中或潮濕環境中。如果對產品進行任何未經授 權的修改,保固將無效。
- 請勿使機器掉落或受到撞撃。
- 請使用正確的電源電壓以避免損壞機器。
- 請勿將機器放在容易被踩到電源線的地方,否則可能會導致電源線或插頭磨損或損壞。

### 低功率電波輻射性電機管理辦法

取得審驗證明之低功率射頻器材,非經核准,公司、商號或使用者均不得擅自變更頻率、加大功率或變 更原設計之特性及功能。低功率射頻器材之使用不得影響飛航安全及干擾合法通信;經發現有干擾現象 時,應立即停用,並改善至無干擾時方得繼續使用。前述合法通信,指依電信管理法規定作業之無線電 通信。低功率射頻器材須忍受合法通信或工業、科學及醫療用電波輻射性電機設備之干擾。

依經濟部標準檢驗局檢驗標準 CNS 15663 第 5 節「含有標示」之規定將限用物質含有情況標示如下

|                                                                                                    | 限用物質及其化學符號<br>Restricted substances and its chemical symbols |                      |                      |                                                      |                                              |                                                      |  |  |
|----------------------------------------------------------------------------------------------------|--------------------------------------------------------------|----------------------|----------------------|------------------------------------------------------|----------------------------------------------|------------------------------------------------------|--|--|
| 單元 Unit                                                                                                    | 鉛<br>Lead<br>(Pb)                                            | 汞<br>Mercury<br>(Hg) | 鎘<br>Cadmium<br>(Cd) | 六價鉻<br>Hexavalent<br>chromium<br>(Cr <sup>+6</sup> ) | 多溴聯苯<br>Polybrominated<br>biphenyls<br>(PBB) | 多溴二苯醚<br>Polybrominated<br>diphenyl ethers<br>(PBDE) |  |  |
| 電路板及零組件<br>(電子料或電機<br>料…等)                                                                                                    | _                                                            | 0                    | 0                    | 0                                                    | 0                                            | 0                                                    |  |  |
| 塑膠組件(外殼<br>或腳墊…等)                                                                                                    | 0                                                            | 0                    | 0                    | 0                                                    | 0                                            | 0                                                    |  |  |
| 金屬組件(鐵殼<br>或螺柱…等)                                                                                                    | _                                                            | 0                    | 0                    | 0                                                    | 0                                            | 0                                                    |  |  |
| 喇叭                                                                                                    | 0                                                            | 0                    | 0                    | 0                                                    | 0                                            | 0                                                    |  |  |
| 麥克風                                                                                                    | 0                                                            | 0                    | 0                    | 0                                                    | 0                                            | 0                                                    |  |  |
| 配件(電源供應<br>器…等)                                                                                                    | -                                                            | 0                    | 0                    | 0                                                    | 0                                            | 0                                                    |  |  |
| 紙製品(機殼貼<br>紙…等)                                                                                                    | 0                                                            | 0                    | 0                    | 0                                                    | 0                                            | 0                                                    |  |  |
| 備考1. <sup>°</sup> ○″ 係指該項限用物質之百分比含量未超出百分比含量基準值。<br>Note 1: "○" indicates that the percentage content of the restricted substance does not exceed the<br>percentage of reference value of presence.<br>備考2. <sup>°</sup> -″ 係指該項限用物質為排除項目。 |                                                              |                      |                      |                                                      |                                              |                                                      |  |  |

Note 2 : The "-" indicates that the restricted substance corresponds to the exemption.

#### 免責聲明

除本文明言提供之擔保外,在最大適用法律範圍內,AVer 對於產品之其他所有擔保,不論明示或 暗示,法令規定或其他條件,概不負責,包括但不限於:產品滿意度、交易過程、商標使用或慣例 或適銷性之暗示擔保、特定用途之適用性或未對第三方造成侵權行為。

#### 商標宣告

AVer 為圓展科技股份有限公司之商標。因本內容之描述出現的商標分屬個別公司所有且均受智慧 財產權相關法令保護。

#### 版權宣告

©2024 圓展科技版權所有 | 2024 年 7 月 4 日

本內容相關權利係圓展科技股份有限公司所有,任何人未得事先書面同意不得就本內容為一部或全 部之重製、改作、或任何型式之散布行為。圓展科技股份有限公司保留變更產品規格及內容的權利 無須另為通知。

#### 連絡資訊

圓展科技股份有限公司 https://www.aver.com 新北市 23673 土城區大安路 157 號 8 樓 電話:(02)2269-8535

| 警告               | .2 |
|------------------|----|
| 概覽               | .1 |
| 包裝內容物            | .1 |
| 選購配件             | .1 |
| 尺寸               | .1 |
| 部位名稱             | .2 |
| LED 指示燈          | .3 |
| 連接               | .4 |
| 連接裝置             | .4 |
| 連接擴充電話揚聲器或擴充麥克風  | .5 |
| 連接手機             | .6 |
| 安裝               | .7 |
| 音訊接收範圍           | .7 |
| 開始使用             | .8 |
| 撥打音訊電話           | .8 |
| 進入網頁介面           | .8 |
| AVer IP Finder   | .8 |
| PTZApp 2         | 10 |
| 網頁介面             | 12 |
| Audio            | 12 |
| 網路               | 13 |
| 系統               | 14 |
| PTZApp 2         | 16 |
|                  |    |
| 使用 PTZApp 2 調整設定 | 16 |

概覽

# 包裝內容物

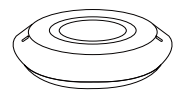

電話揚聲器

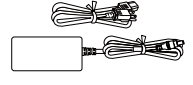

電源變壓器及電源線

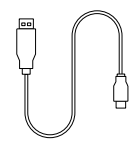

Micro USB 2.0 轉 Type-A 連接線 (5 m)

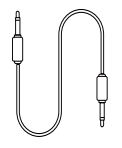

3.5 mm 音源線 (0.9 m)

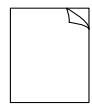

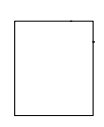

快速使用手册

保固卡

## 選購配件

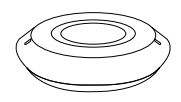

擴充電話揚聲器 附連接線

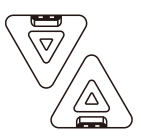

擴充麥克風 (x2) 附連接線

\* 選購配件詳情請洽當地經銷商。

# 尺寸

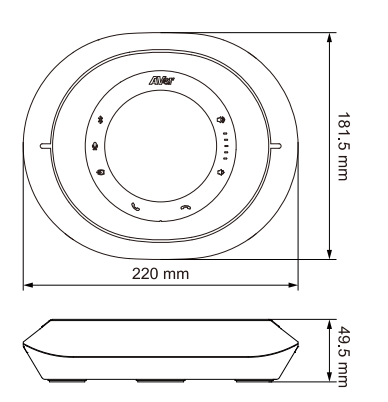

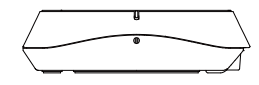

# 部位名稱

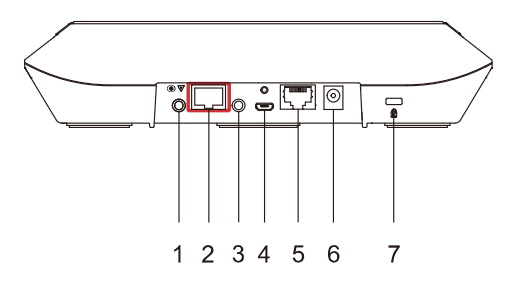

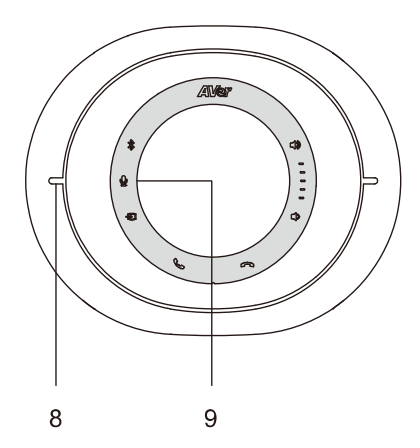

- 1. 音源輸入埠
- 2. 擴充連接埠 (紅色)
- 3. 音源輸出埠
- 4. Micro USB 2.0 連接埠
- 5. 乙太網路埠
- 6. DC 電源插孔
- 7. Kensington 防盗孔
- 8. 電話揚聲器指示燈
- 9. 控制面板

輕點圖示可以:

- ★ 配對、開啟或關閉藍牙
- 靜音、取消靜音麥克風
- ₽ 開啟或關閉音源輸入
- **上** 接聽電話
- **~** 掛斷電話
- 調低音量、按住可靜音喇叭
- **■** *調高音量、點一下可取消靜音喇叭*

# LED 指示燈

### ● 電話揚聲器

| 顏色   | 狀態    |
|------|-------|
| 恆亮藍燈 | 正常    |
| 恆亮橘燈 | 待機    |
| 恆亮紅燈 | 麥克風靜音 |
| 熄燈   | 關機    |

### ● 控制面板

| 顏色 |      | 狀態     |
|----|------|--------|
| ¢  | 恆亮白燈 | 藍牙關閉   |
| •  | 恆亮藍燈 | 藍牙開啟   |
|    | 恆亮白燈 | 未靜音    |
| Ŷ  | 恆亮紅燈 | 靜音     |
| Ð  | 恆亮白燈 | 音源輸入關閉 |
|    | 恆亮藍燈 | 音源輸入開啟 |
|    | 熄燈   | 未連接手機  |

# 連接

## 連接裝置

### ● 藍牙

1. 點一下控制面板上的藍牙圖示 ≯ 以開始配對。

2. 開啟電腦的藍牙設定,選取 FONE540 來連接電話揚聲器。

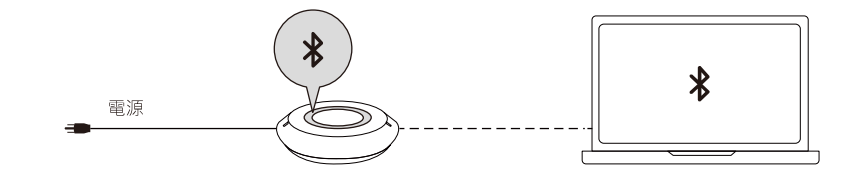

有線

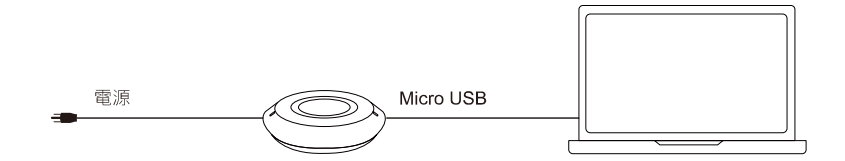

### 連接擴充電話揚聲器或擴充麥克風

FONE540 電話揚聲器 (韌體版本 7000.44 以上) 可菊鍊串聯最多 2 部擴充電話揚聲器或 4 部擴充 麥克風。

註:

- 菊錬串聯時,連接線總長度必須小於 40 公尺。連接線總長度大於 20 公尺時,請將擴充電話揚 聲器請接上電源。
- 擴充電話揚聲器無法單獨使用。

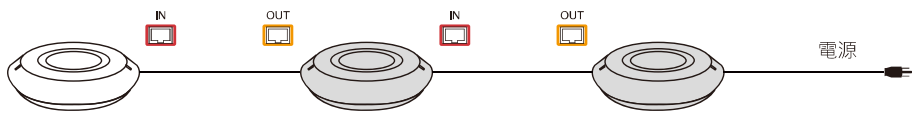

FONE540

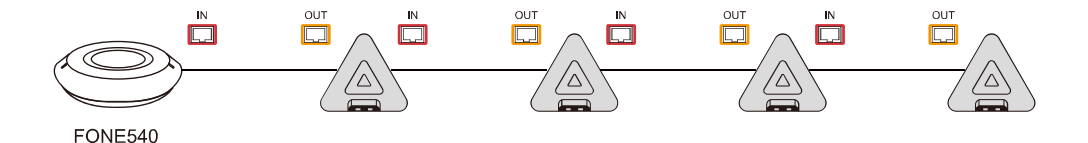

### 連接手機

1. 使用 3.5 mm 音源線將手機連接至 FONE540 電話揚聲器的音源輸入埠。

2. 點一下**音源輸入**圖示 🔁 可開啟音源輸入 (恆亮藍燈)·再點一下可關閉音源輸入 (恆亮白燈)。

3. 拔除 3.5 mm 音源線時,指示燈則會熄滅。

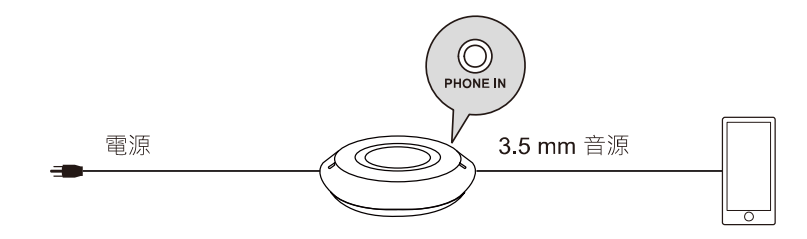

安裝

# 音訊接收範圍

電話揚聲器接收音訊的最佳距離是半徑 2.5 公尺內。連接兩台以上的電話揚聲器時·電話揚聲器之間的 距離必須保持 3 公尺。

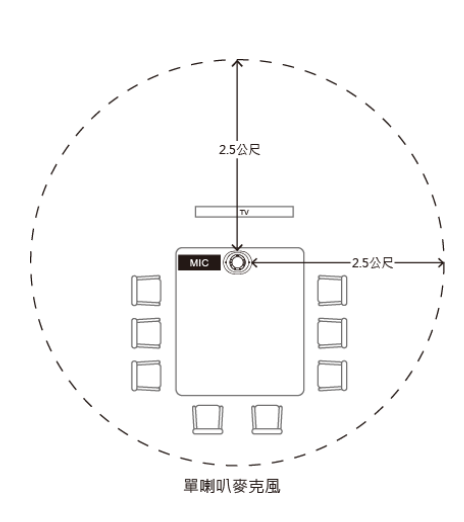

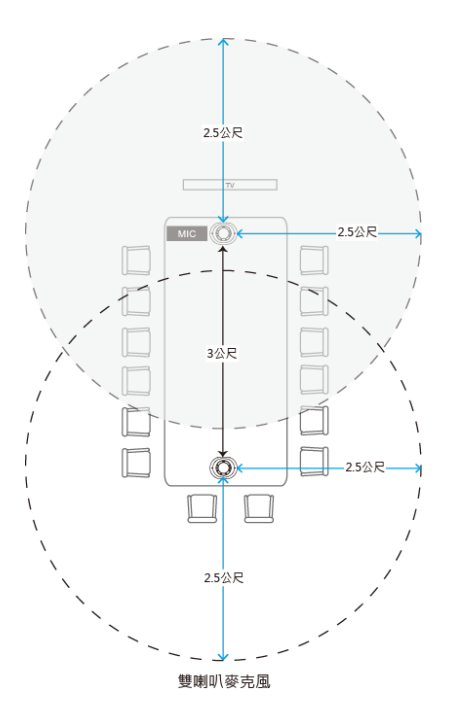

# 開始使用

### 撥打音訊電話

FONE540 會議電話揚聲器可隨插即用。開啟視訊會議軟體,將音訊設為 FONE540。

# 進入網頁介面

若要進入電話揚聲器網頁介面,您可以使用下列任一個軟體來查詢電話揚聲器的 IP 位址:

- AVer IP Finder
- PTZApp 2

### 註:

- 電話揚聲器的預設網路為 DHCP。
- 電話揚聲器的預設密碼為 aver4321。

### **AVer IP Finder**

| altek PCI          | vice<br>e GbE Family Cor | troler          | • Sear       | ch           | Password    |                                                                                                    | _             |                 |
|--------------------|--------------------------|-----------------|--------------|--------------|-------------|----------------------------------------------------------------------------------------------------|---------------|-----------------|
|                    |                          |                 |              |              |             |                                                                                                    |               |                 |
| work Sett          | ting                     |                 |              |              |             |                                                                                                    |               |                 |
| earch Re<br>Select |                          |                 |              |              |             |                                                                                                    |               |                 |
| No                 | Status                   | Progress        | Model Name   | Device Name  | FW version  | IDv4 Address                                                                                                    | MAC Address   | IDv6 Address    |
| 110.               | Working                  | Flogless        | CAM550       | CAM550       | 0.0.8004.71 | 10 100 90 75-80                                                                                                 | 00:18:1a:60:4 | [] IPV0 Address |
|                    | Working                  |                 | CAM570       | CAM570       | 0.0.8102.36 | 10 100 90 79 80                                                                                                 | 36:69:88:11:1 | []:80           |
|                    | Working                  |                 | EONE700      | EONE700      | 0.0.8300.81 | 10 100 90 172.80                                                                                                | 00:18:12:60:3 | []:80           |
|                    | Working                  |                 | ProAV CAM-P1 | ProAV CAM-P1 | 0.0.0000.01 | 10 100 90 63 80                                                                                                 | 00:18:1a:00:5 | []:80           |
|                    | Working                  |                 | VB342 Pro    | VB342 Pro    | 0.0.7804.06 | 10.100.90.68:80                                                                                                 | 00:18:1a:0c:b | []:80           |
|                    |                          |                 |              |              |             |                                                                                                    |               |                 |
| _                  |                          |                 |              |              |             |                                                                                                    |               |                 |
| <                  |                          |                 |              |              |             |                                                                                                    |               |                 |
| ottings            |                          |                 |              |              |             |                                                                                                    |               |                 |
|                    |                          |                 |              |              |             |                                                                                                    |               |                 |
| O DHCP             | <b>`</b>                 |                 |              | Start IP /   | Address:    | 1997 - 1997 - 1997 - 1997 - 1997 - 1997 - 1997 - 1997 - 1997 - 1997 - 1997 - 1997 - 1997 - 1997 - 1997 - 1997 - |               |                 |
| Static             | IP                       |                 |              |              | –           |                                                                                                    |               |                 |
|                    |                          |                 |              | End IP A     | Address:    | 1. A. A. A. A. A. A. A. A. A. A. A. A. A.                                                                       |               |                 |
|                    |                          |                 |              |              | · · · ·     |                                                                                                    | _             |                 |
|                    |                          |                 |              | Subne        | et Mask:    | 1997 - 1997 - 1997 - 1997 - 1997 - 1997 - 1997 - 1997 - 1997 - 1997 - 1997 - 1997 - 1997 - 1997 - 1997 - 1997 - |               |                 |
|                    |                          |                 |              | 0            | . É         |                                                                                                    |               |                 |
| *Auto se           | arch will start afte     | er settings cha | anged!       | G            | ateway:     | 1. A. A. A. A. A. A. A. A. A. A. A. A. A.                                                                       |               |                 |
|                    |                          | ch this time!   |              | Prima        | ary DNS:    |                                                                                                    |               |                 |
|                    | n't start auto sear      |                 |              |              |             |                                                                                                    |               |                 |

### 進入網頁介面:

- 1. 從 AVer 下載中心 (https://www.aver.com/download-center) 下載 AVer IP Finder 並開啟軟體。
- 2. 按一下 Search 以查看位於相同區域網路 (LAN) 的可用裝置。

註:

- 確保您的電話揚聲器有網路連線。
- AVer IP Finder 和電話揚聲器必須位於相同的 LAN。
- 找到您的電話揚聲器·在 IPv4 Address 欄的 IP 位址上按兩下·即可在您的瀏覽器中開啟網頁介面。初次登入時·系統會提示您變更帳號和密碼。

### 初次登入時:

請輸入預設密碼 aver4321。系統將要求您設定新的帳號和密碼。

- 帳號:使用 8—10 個字元。
- 密碼:使用 8-10 個字元·其中需包含大寫字母、小寫字母、數字、及特殊符號(\*!%+=,-\_^/@.
   ~#\$)。密碼不可與帳號相同。

### 將網路變更為 DHCP 或固定 IP:

- 1. 選取電話揚聲器的勾選方塊。
- 2. 在 Login 欄位輸入已變更的密碼。
- 3. 選取 DHCP 或 Static IP, 然後在 Settings 區塊輸入您的網路設定 (如適用)。
- 4. 按一下 Apply。

### PTZApp 2

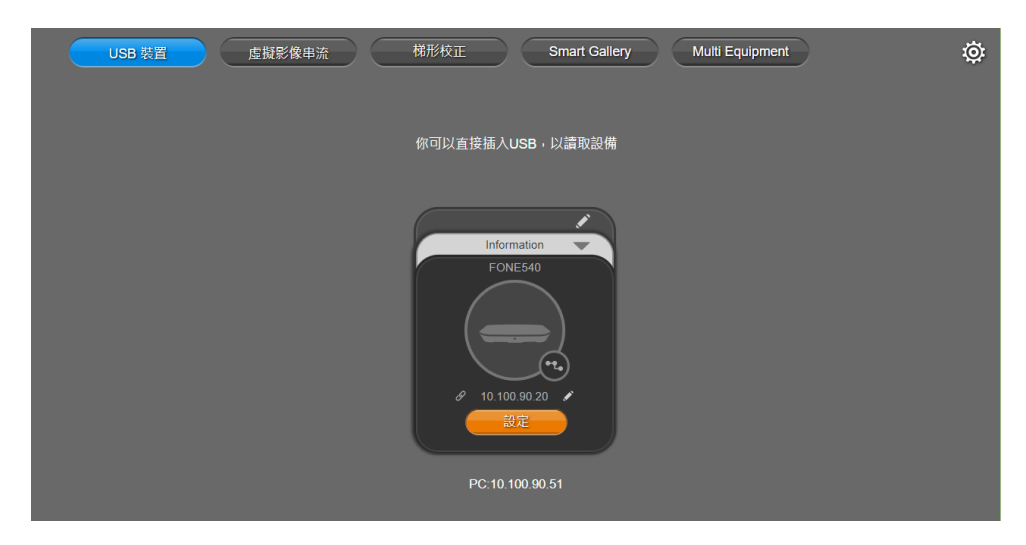

1. 從 AVer 下載中心 (https://www.aver.com/download-center) 下載 AVer IP Finder 並開啟軟體。

註:

- 確保您的電話揚聲器有網路連線。
- AVer IP Finder 和電話揚聲器必須位於相同的 LAN。
- 建議瀏覽器: Chrome 76 以上、Firefox 69 以上。
- 使用隨附的 USB 連接線將您的電話揚聲器連接至電腦。當 PTZApp 2 偵測到 USB 連線的電話揚 聲器時, USB 設備頁面就會出現裝置的卡片。
- 3. 按一下裝置卡片上的鉛筆圖示 🎑 · 將固定 IP 192.168.1.168 更改為 DHCP。
- 4. 選取 DHCP,再按一下確認。

| G |   | Device IP | - |
|---|---|-----------|---|
|   |   | DHCP      |   |
|   |   | Static IP |   |
|   | C | 確認        |   |

5. 按一下裝置卡片上的超連結圖示 🖉 進入網頁介面。

### 初次登入時:

請輸入預設密碼 aver4321。系統將要求您設定新的帳號和密碼。

- 帳號:使用 8—10 個字元。
- 密碼:使用 8-10 個字元·其中需包含大寫字母、小寫字母、數字、及特殊符號(\*!%+=,-\_^/@.
   ~#\$)。密碼不可與帳號相同。

# 網頁介面

# Audio

| AVer   |                                                    |  | Ð |
|--------|----------------------------------------------------|--|---|
| Audio  |                                                    |  |   |
| 品網路    | 10-20-10-20-10-10-10-10-10-10-10-10-10-10-10-10-10 |  |   |
| -∿- 系統 | 20                                                 |  |   |
|        |                                                    |  |   |
|        |                                                    |  |   |
|        |                                                    |  |   |
|        |                                                    |  |   |
|        |                                                    |  |   |
|        | HIN HIN                                            |  |   |
|        |                                                    |  |   |
|        | 8 M                                                |  |   |
|        |                                                    |  |   |
|        | N M                                                |  |   |
|        |                                                    |  |   |
|        | Phone In                                           |  |   |
|        |                                                    |  |   |
|        | 開業                                                 |  |   |
|        |                                                    |  |   |
|        |                                                    |  |   |
|        |                                                    |  |   |
|        |                                                    |  |   |

| 項目                     | 說明                                                                                                    |
|------------------------|----------------------------------------------------------------------------------------------------|
| 雜音抑制                   | 降低環境雜音。                                                                                                    |
| 自動增益控制                 | 開啟自動增益控制可使輸出音量保持平衡。                                                                                                    |
| 回音消除                   | 降低回音。                                                                                                    |
| 鍵盤噪音抑制                 | 降低鍵盤噪音。                                                                                                    |
| 智能噪音消除                 | 降低嬰兒哭聲與狗叫聲。                                                                                                    |
| 降低殘響                   | 降低室內殘響。                                                                                                    |
| Phone In Jack          | <ul> <li>根據連接至音源輸入埠的裝置和使用情境,選取音訊來源:</li> <li>Phone In:連接手機以聯絡遠端的與會者。</li> <li>僅 3.5 mm 外接麥克風:僅使用外接麥克風作為音訊來源。</li> <li>混合 3.5 mm 外接麥克風:同時使用 FONE540 和外接麥克風作為音訊來源。</li> </ul>           |
| Line Out For Sound Out | <ul> <li>若要增進聲音追蹤攝影機的穩定性:</li> <li>1. 使用 3.5mm 音源線連接 FONE540 的音源輸出埠和攝影機的音源輸入埠。</li> <li>2. 開啟 Line Out for Sound Out。</li> <li>3. 請勿將外接喇叭連接至 FONE540,這麼做可能會干擾FONE540 的麥克風。</li> </ul> |

# 網路

| AVe         | r         |       |
|-------------|-----------|-------|
| <b>ф)</b> А | udio      |       |
| 品編          | 路         | 期間 開設 |
| -∕~ ≸       | <b>朱統</b> |       |
|             |           |       |

| 項目    | 說明                            |
|-------|-------------------------------|
| DHCP  | 開啟或關閉 DHCP。                   |
| 固定 IP | 若要指派固定 IP 位址:                 |
|       | 1. 關閉 DHCP。                   |
|       | 2. 輸入 IP 位址、閘道、NetMask 和 DNS。 |
|       | 3. 按一下 <b>確認</b> 。            |

| AVer  |                       |                            |                        | Ę. |
|-------|-----------------------|----------------------------|------------------------|----|
| Audio |                       |                            |                        |    |
| 品調問   | English Matter        |                            |                        |    |
| 高線    |                       |                            |                        |    |
|       |                       |                            |                        |    |
|       |                       |                            |                        |    |
|       |                       |                            |                        |    |
|       |                       |                            |                        |    |
|       |                       |                            |                        |    |
|       |                       |                            |                        |    |
|       |                       |                            |                        |    |
|       | 日期情式                  |                            |                        |    |
|       | yyyy-mm-dd mm-dd-yyyy |                            |                        |    |
|       | 時間情式                  |                            |                        |    |
|       | 24小映制                 |                            |                        |    |
|       | 校時傳式                  |                            |                        |    |
|       | <u>en</u> <b>#</b>    |                            |                        |    |
|       |                       | - Fi                       |                        |    |
|       |                       |                            |                        |    |
|       |                       |                            |                        |    |
|       |                       |                            |                        |    |
|       | 型號<br>Fone540         | 副體版本<br>0.0.7004.02        | 序號<br>5700188300030    |    |
|       | IP地址<br>10.100 90.68  | MAC地址<br>00:18:1A:09:69:3A | 時間結式<br>2020/1/2 16:28 |    |
|       |                       |                            |                        |    |
|       |                       |                            |                        |    |
|       |                       |                            |                        |    |

| 項目     | 說明                                    |  |  |
|--------|---------------------------------------|--|--|
| 語言     | 選取網頁介面的語言。                            |  |  |
| 韌體更新   | 更新電話揚聲器的韌體。                           |  |  |
|        | <ul> <li>● 自動更新:檢查和線上更新。</li> </ul>   |  |  |
|        | <ul> <li>● 手動更新:使用檔案線下更新。</li> </ul>  |  |  |
|        |                                       |  |  |
|        | <b>註:</b> 更新韌體時,請讓電話揚聲器保持連接電源。更新期間,網路 |  |  |
|        | 連線將會中斷,且更新後電話揚聲器將自動重新啟動。              |  |  |
| 恢復出廠設定 | 將電話揚聲器恢復為出廠預設值。您可以選取勾號來保留 IP 位        |  |  |
|        | 址。                                    |  |  |
|        | ● 忘記密碼時·請使用 PTZApp 2 將網頁介面密碼重設成預設     |  |  |
|        | 密碼 aver4321。                          |  |  |
| 變更密碼   | 變更網頁介面密碼。                             |  |  |
|        | ● 使用 8-10 位字元的大寫、小寫英文字母、數字及特殊符號 (*!   |  |  |
|        | % + = , ^ / @ . ~ # \$) °             |  |  |
|        | ● 忘記密碼時,請使用 PTZApp 2 將網頁介面密碼重設成預設     |  |  |
|        | 密碼 aver4321。                          |  |  |
| SSL 認證 | 上傳 SSL 認證。                            |  |  |
| 日期格式   | 選取日期格式。                               |  |  |
| 時間格式   | 選取時間格式。                               |  |  |
| 校時模式   | 選取校時模式。                               |  |  |
|        | ● 自動: 輸入您的網路時間協定 (NTP) 伺服器 URL 可同步時   |  |  |
|        | 鐘。預設的 NTP 伺服器位於美國。                    |  |  |

|      | ● <b>手動</b> :輸入日期和時間以設定時鐘。 |  |  |
|------|----------------------------|--|--|
| 系統資訊 | 顯示會議揚聲器資訊,例如 IP 位址。        |  |  |

# PTZApp 2

# 使用 PTZApp 2 調整設定

|       | <b>⊖</b> ≝ <u></u>                           | FONE540      | ¢ |
|-------|----------------------------------------------|--------------|---|
| ●) 著音 |                                              |              |   |
| ★ 兼続  | 諸音神話館 (1-40)                                 |              |   |
|       | 展前 <b>局位</b><br>业音频作                         |              |   |
|       | 新期                                           |              |   |
|       |                                              |              |   |
|       | 前計 時数<br>30月:北北は封。湾無項百時時期後,通合在有原型使用。<br>降低現營 |              |   |
| AVer  | महत्र जिछ<br>Phone in नी.                    |              |   |
|       | Phone In 倖3.5mm外核表完風                         | 混合3.5mm外接麥克風 |   |

- 1. 從 AVer 下載中心下載 PTZApp 2. 並開啟應用程式。
- 2. 使用 micro USB 連接線將 FONE540 連接至電腦。您的電話揚聲器會出現在 USB 裝置分頁。
- 3. 按一下設定按鈕來調整音訊設定。

| ľ                 |
|-------------------|
| Information       |
| FONE540           |
|                   |
| 8 192.100.1.108 F |

# 使用 PTZApp 2 更新擴充電話揚聲器的韌體

|      |                              | Expansion FONE             |                     | ¢ |
|------|------------------------------|----------------------------|---------------------|---|
| ◆ 系統 | 新體更新     自動更新     手動更新       |                            |                     |   |
|      | 問題解決                         |                            |                     |   |
|      | 永成員訊<br>型號<br>Expansion FONE | <b>卸體版本</b><br>0.0.8004.16 | 軟體版本<br>2.2.1000.01 |   |
|      | 序號<br>5100311400007          | IP地址<br>N/A                | MAC地址<br>N/A        |   |

- 1. 從 AVer 下載中心下載 PTZApp 2,並開啟應用程式。
- 使用 micro USB 連接線將擴充電話揚聲器連接至電腦,再使用電源線將擴充電話揚聲器接上 電源。您的擴充電話揚聲器會出現在 USB 裝置分頁。
- 3. 按一下設定按鈕來更新韌體。

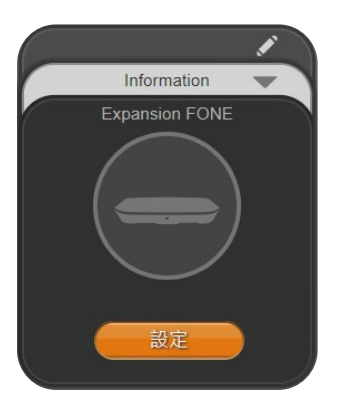